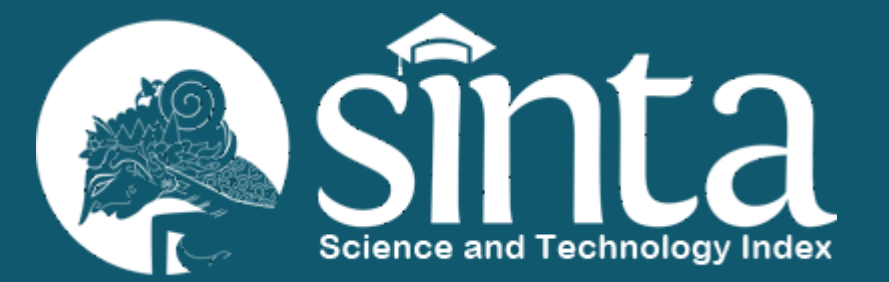

# Panduan Product / prototype

https://sinta.kemdikbud.go.id

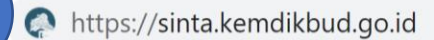

● Author Subjects Affiliations ▼ Sources ▼ FAQ WCU Registration Login

2

Username

Password

Username

SINTA User Login

# Sinta is Evolving

SINTA

Sinta (Science and Technology Index), delivering acces to citations and expertise in Indonesia. Web-based research information system offering fast access, easy and comprehensive to measure the performance of researchers, institutions and journals in Indonesia. Sinta provide benchmarks and analysis, identification of research strength of each institution to develop collaborative partnerships, to analyze the trend of research and expert directories.

|                                |                                                                       | Password                        |
|--------------------------------|-----------------------------------------------------------------------|---------------------------------|
| Author Search                  | Forget Password?                                                      |                                 |
|                                |                                                                       | Login                           |
| Statistics > Authors : 240.383 | More (                                                                | Don't have an Account? Register |
| Our Network                    | Email & Social Media                                                  | Back to 🕥 Home                  |
| GARUDA CERAMA<br>CEREPOSITORY  | Helpdesk : publikasi.drtpm@kemdikbud.go.id<br>hdsinta@kemdikbud.go.id |                                 |

## ■ sinta.kemdikbud.go.id C $\rightarrow$ SINTA ▲ Author Subjects Affiliations ▼ Sources ▼ FAQ WCU 3 Sinta is Evolving Sinta (Science and Technology Index), delivering acces to citations and expertise in Indonesia. Web-based FAQ WCU $\mathbf{\overline{v}}$ research information system offering fast access, easy and comprehensive to measure the performance of researchers, institutions and journals in Indonesia. Sinta provide benchmarks and analysis, identification of My Profile 4 research strength of each institution to develop collaborative partnerships, to analyze the trend of research and expert directories. Logout Author Search...

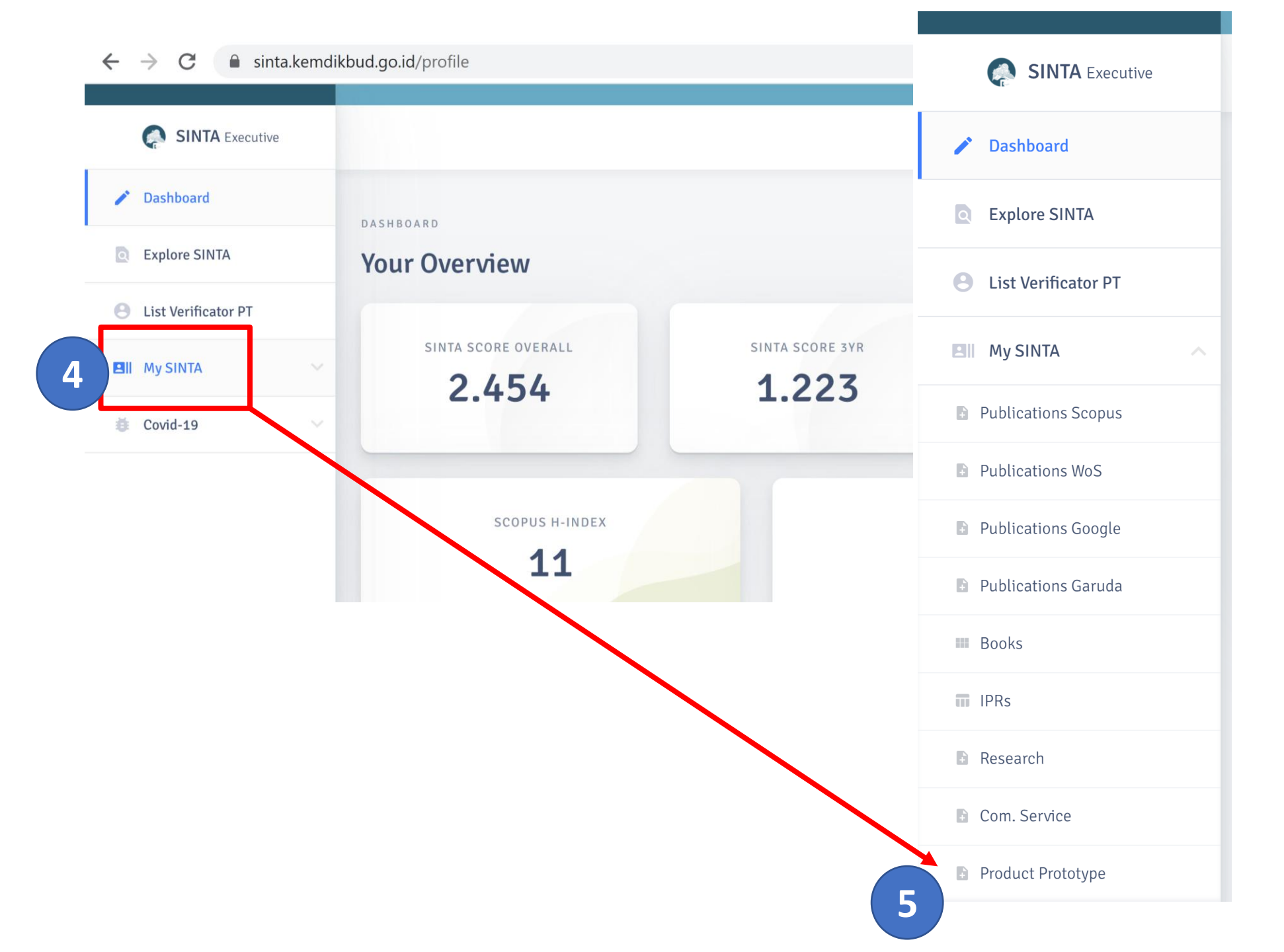

| oduct - Proto | otype                |  | Add Product Prototy                  |
|---------------|----------------------|--|--------------------------------------|
|               |                      |  |                                      |
| Search        |                      |  |                                      |
|               |                      |  |                                      |
| Category      | Sort By Submitted \$ |  | <i>Page 1 of 0   Total Records :</i> |
| Prototype     |                      |  |                                      |
| Product       | Data Not Found       |  |                                      |
| rKT Level     |                      |  |                                      |
| 🗌 Level 1     |                      |  |                                      |
| Level 2       |                      |  |                                      |
| Level 3       |                      |  |                                      |
| Level 4       |                      |  |                                      |
| Level 5       |                      |  |                                      |
| Level 6       |                      |  |                                      |
| Level 7       |                      |  |                                      |
| Level 8       |                      |  |                                      |
| Level 9       |                      |  |                                      |

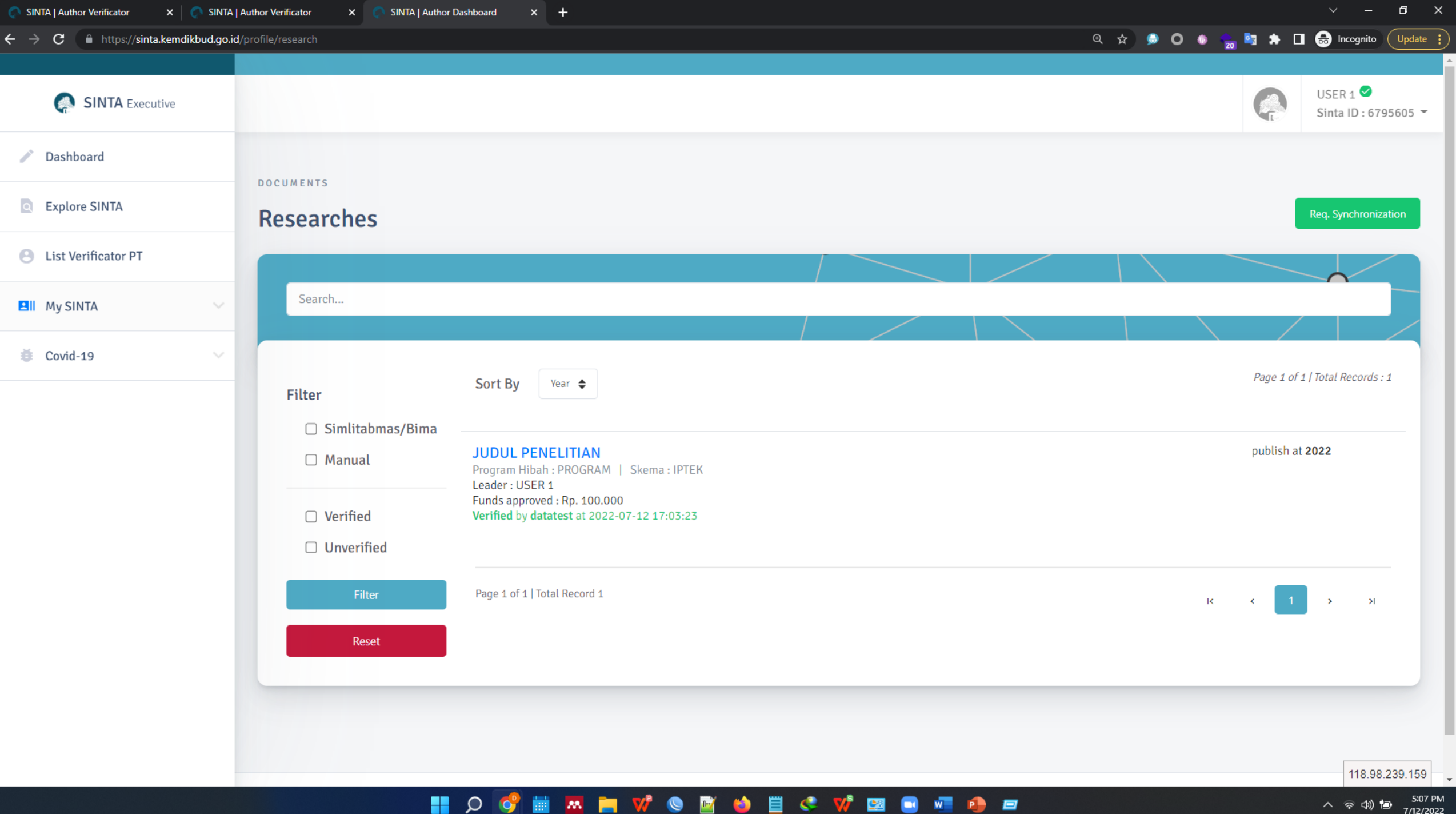

| <u> </u> | C | <b>M</b> | V | M | - 😂 - | Ë | 🦛 | V | <u>.</u> | w | - <b>P</b> |
|----------|---|----------|---|---|-------|---|---|---|----------|---|------------|
|          |   |          |   |   |       |   |   |   |          |   |            |

| NTA   Author Verificator × 💭 SIN | TA   Author Dashboard × +         |                             |                             |                  |                          |
|----------------------------------|-----------------------------------|-----------------------------|-----------------------------|------------------|--------------------------|
| C https://sinta.kemdikbud.go     | o.id/profile/prototype_add/401190 |                             |                             | ☆ 😡 0 🛛          | 🛛 🔁 😫 🔭 🔲 🤯 Incognit     |
| SINTA Executive                  |                                   |                             |                             |                  | USER 1 Sinta ID : 679560 |
| Dashboard                        | ADD RESEARCH OUTPUT               |                             |                             |                  |                          |
| xplore SINTA                     | Prototype                         |                             |                             |                  | G List Rese              |
| List Verificator PT              | New Prototype                     | e                           |                             |                  |                          |
| My SINTA V                       |                                   |                             |                             |                  |                          |
| ovid-19                          | Research Title                    | : JUDUL PENELITIAN          |                             |                  |                          |
|                                  | Category                          | : Prototype                 |                             |                  |                          |
|                                  | Title *                           | test prototype              |                             |                  |                          |
|                                  | ткт                               | Seni                        |                             | € Level 3        | \$                       |
|                                  | Year *                            | 2021                        |                             |                  |                          |
|                                  | Descriptions *                    | deskripsi                   |                             |                  |                          |
|                                  | Cover *                           | cover 2022-07-13 100707.jpg | Browse                      | Cover Preview    | ĥ                        |
|                                  |                                   |                             |                             |                  |                          |
|                                  | Attachment File *                 | cover 2022-07-13_100707.jpg | Browse                      | + Add Attachment |                          |
|                                  |                                   |                             | cover 2022-07-13_100707.jpg |                  |                          |
|                                  |                                   | + Add Prototype             |                             |                  |                          |
|                                  |                                   |                             |                             |                  | 118 08 23                |

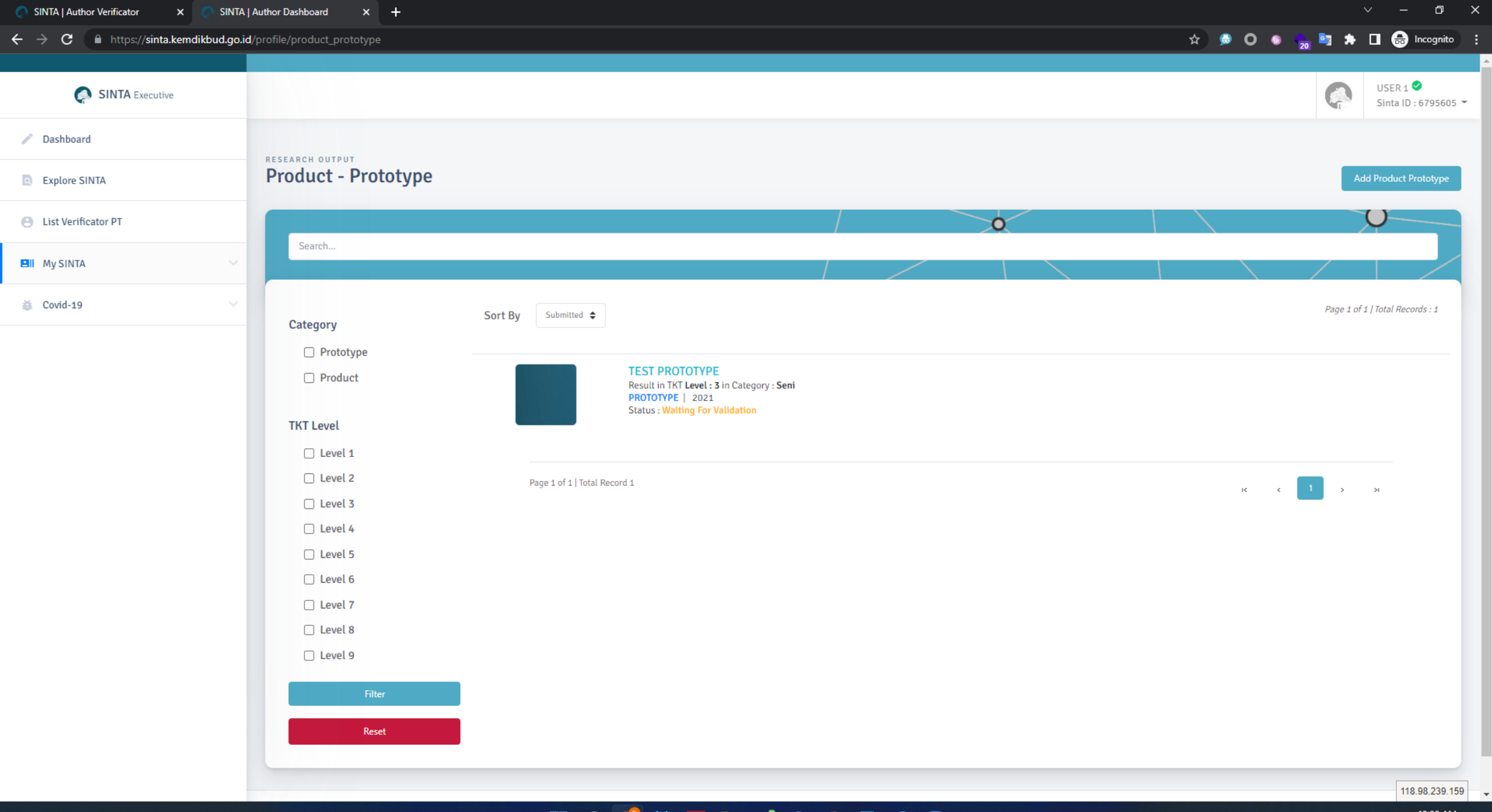

📰 🔎 💇 🖮 🗛 📄 💖 💿

#### Select Documents Researches to Be Submitted as Product-Prototype

### If you not found your Research, Please Claim Research or Add Research Manual

| Search                                    |                                                                                                    |                        |                                 |                  |
|-------------------------------------------|----------------------------------------------------------------------------------------------------|------------------------|---------------------------------|------------------|
| Filter                                    | Sort By Year 🗢                                                                                                    |                        | Page 1 of 1   Total Records : 5 |                  |
| <ul><li>Manual</li><li>Verified</li></ul> | PENGEMBANGAN SISTEM BIG DATA RISET DAN INOVASI NASIONAL<br>Program Hibah : ERISPRO   Skema : PRIORITAS RISET NASIONAL<br>Leader :<br>Funds approved : Rp. 5,000,000,000,-<br>Verified by LPPM Lange 2022-06-29 13:11:36<br>SUDAH diverifikasi oleh LPPM                                                                                                    | publish at <b>2020</b> | Add Prototype<br>Add Product    | Pilih Jenis Oupu |
| Unverified Filter Reset                   | PENGEMBANGAN SCIENCE AND TECHNOLOGY INDEX (SINTA) UNTUK ANALISA DAN<br>PENGUKURAN COLLABORATION NETWORK DI SELURUH PERGURUAN TINGGI INDONESIA<br>Program Hibah : Insinas   Skema : Insinas Riset Pratama Individu   Similitabmas Source<br>Leader :<br>Funds approved : Rp. 150,000,000,-<br>Unverified                                                                                                    | publish at <b>2019</b> | Add Prototype<br>Add Product    |                  |
|                                           | SISTEM ADAPTIF e-LEARNING MEHogGUNAKAN METODE MACHINE LEARNING<br>Program Hibah : Penelitian Desentralsasi   Skema : Penelitian Terapan Unggulan Perguruan Tinggi   Similitabmas<br>Source<br>Leader : Leader : | publish at <b>2018</b> | Add Prototype<br>Add Product    |                  |

Informasi dari pangkalan data SIMLITABMAS / BIMA

8

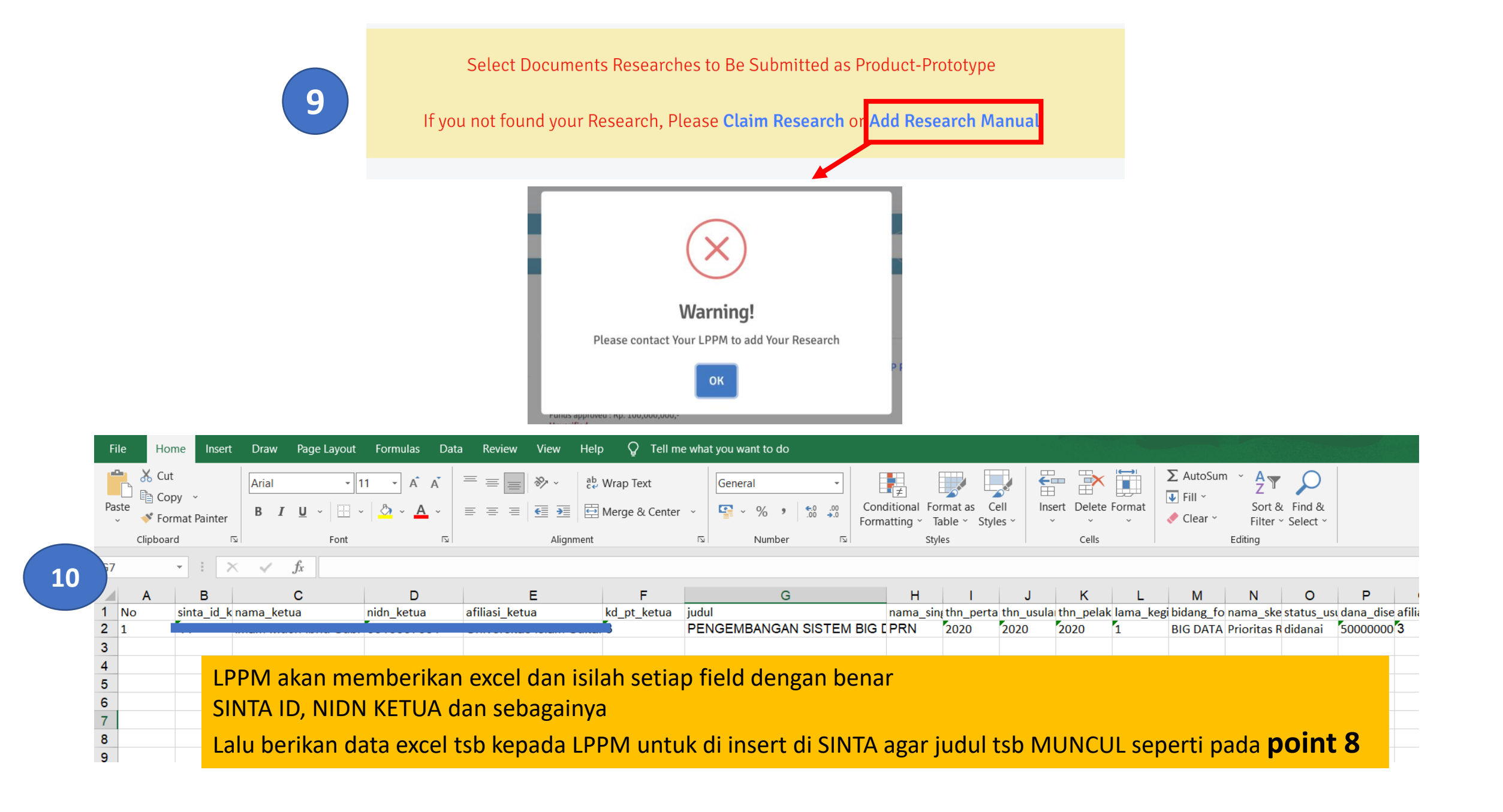